# Merdeka Belajar - Kampus Merdeka Application Guide

# 💦 bangk!t

## Kampus Merdeka Application Preparation for Students

- Get initial approval from your university by contacting your Academic Advisor or Faculty Member appointed by your University. You can ask your advisor (wali)/faculty/university if they have a dedicated PIC/Lecturer for Bangkit or Kampus Merdeka.
- Prepare Portfolio [Template]
   You may copy the template provided or create your own portfolio.
   We suggest that you upload the doc in PDF.
- 3. Prepare Proposal [Template]

You may copy the template provided or create your own proposal. We suggest that you upload PDF formatted documents.

- 4. Confirm with your University regarding your supervisor (pembimbing). You have to inform and communicate with the selected supervisor beforehand and share with him/her about Bangkit & the Guide for Supervisor/Lecturers. The role of the supervisor (pembimbing) will be giving approval, communicate with Bangkit, as well as crediting your SKS, grade, and score for the administrative aspects of Kampus Merdeka.
- 5. If you have any questions, please email <u>bangkit[at]dicoding[dot]com</u>.

# Merdeka Belajar - Kampus Merdeka Application Guide

# 💦 bangk!t

## Kampus Merdeka Application Guide for Students

1. After communicating with your Supervisor, Open <u>https://kampusmerdeka.kemdikbud.go.id/</u> and **click login** on the page

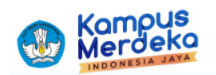

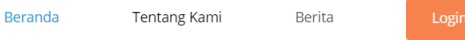

2. If you have an account on the Kampus Merdeka platform. Skip to step 5 on Login. Otherwise, if you have no account yet, please **click register**.

| Email :                                                                                                    |                              |  |  |  |
|----------------------------------------------------------------------------------------------------|------------------------------|--|--|--|
| Password :                                                                                                    |                              |  |  |  |
| I'm not a robot                                                                                                    | reCAPTCHA<br>Privacy - Terms |  |  |  |
| Masuk                                                                                                    |                              |  |  |  |
| Belum Punya Akun? <b>Register</b><br>Lupa <b>Password</b><br>Belum Mendapatkan Email Aktivasi atau Tidak<br>Bisa Masuk? <b>Klik Disini</b> |                              |  |  |  |

 Opriget © 200 Kampus Merketa

Kembali Ke Halaman Website

### 3. Register as a Student with your email.

Make sure your email is the same registered email in PDDikti. (confirm with your university regarding which email used for your profile in PDDikti) If you have problem registering, please consult with <u>pddikti@kemdikbud.go.id</u>.

|                                                                        | Kompus<br>Merdeko<br>Indonesia Jaya                                                                         |
|------------------------------------------------------------------------|----------------------------------------------------------------------------------------------------|
| Daftar Akun Kampus                                                     | Merdeka                                                                                                    |
| Bagi mahasis<br>sesuai dengan email<br>Perguruan Tinggi ma<br>tersebut | wa, pastikan email yang digunakan<br>yang terdaftar di PDDikti, hubungi<br>sing-masing untuk memastikan hal |
| Nama :                                                                 |                                                                                                    |
| Tgl. Lahir :<br>, hh, bb, tttt                                         |                                                                                                    |
| Email :                                                                |                                                                                                    |
| Email :<br>Re-Email :                                                  |                                                                                                    |
| Email :<br>Re-Email :<br>Register Sebagai :<br>Pilih                   |                                                                                                    |

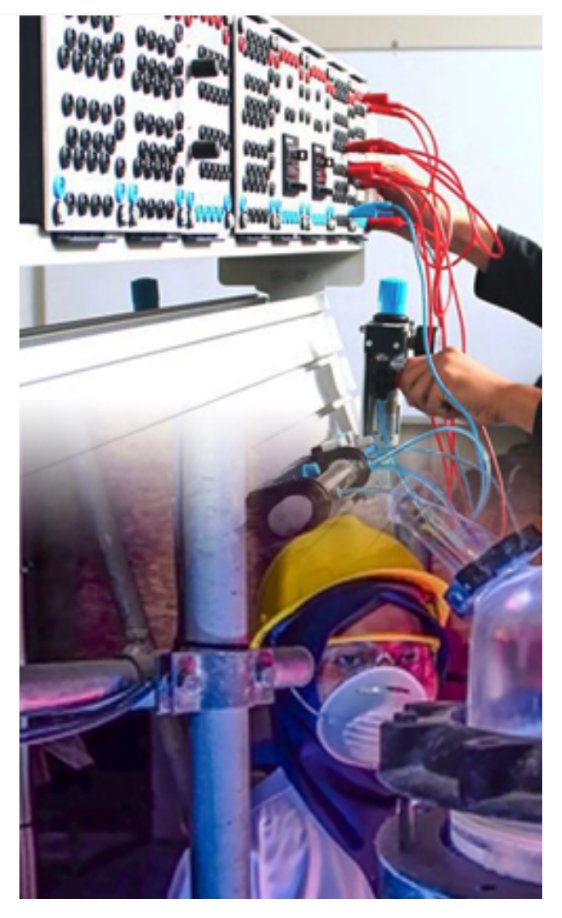

4. Activate your account by clicking the email sent to your mailbox.

Rab 04, 11, 2020 16.18 Administrator : Kampus Merdeka <noreply-mbkm@dikti.go.id> Aktivasi Akun : MBKM To Click here to download pictures. To help protect your privacy, Outlook prevented automatic download of some pictures in this message.

### Pendaftaran Berhasil!

#### Hallo 📒 🗌

Terima kasih telah melakukan registrasi akun Merdeka Belajar : Kampus Merdeka, berikut adalah informasi akun anda :

### Email : dicoding.com

untuk dapat mengakses laman Merdeka Belajar : Kampus Merdeka, silahkan aktivasi akun dengan klik tombol "AKTIFKAN AKUN" di bawah ini :

#### AKTIFKAN AKUN

Merdeka Belajar : Kampus Merdeka

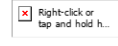

Direktorat Jenderal Pendidikan Tinggi Kementerian Pendidikan dan Kebudayaan 5. Upon activation, please log-in and you'll be directed to your dashboard

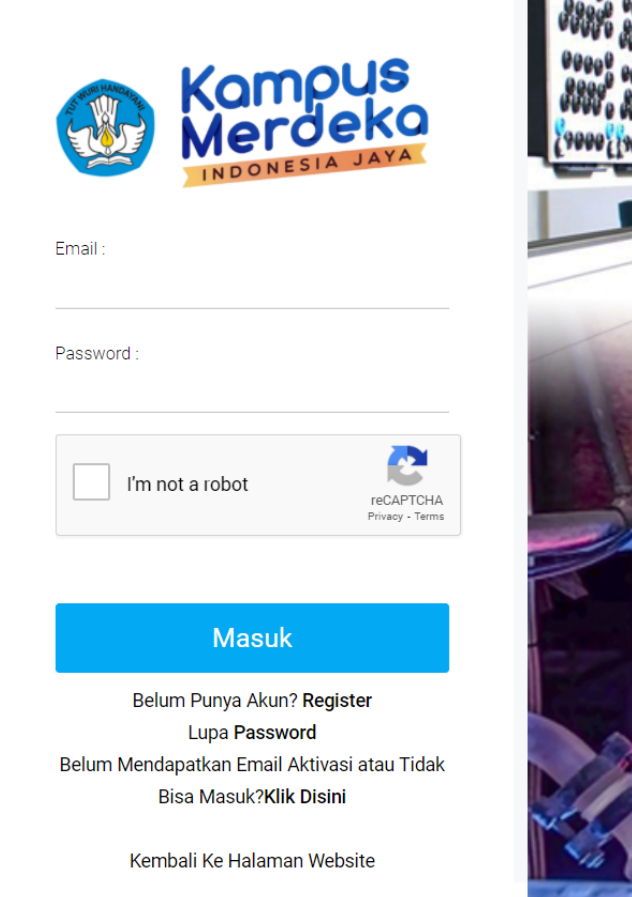

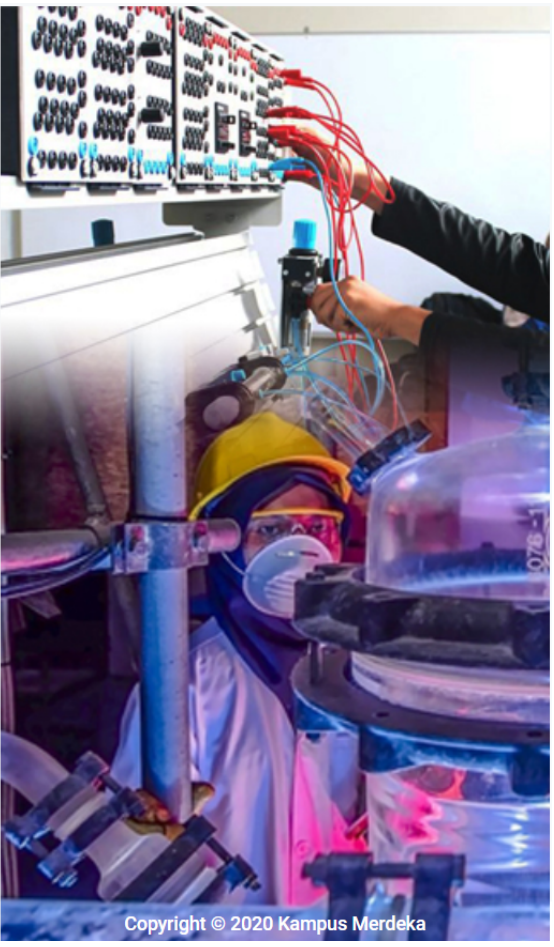

 On your dashboard, choose "Studi / Proyek Independen" (Independent Study/Project)

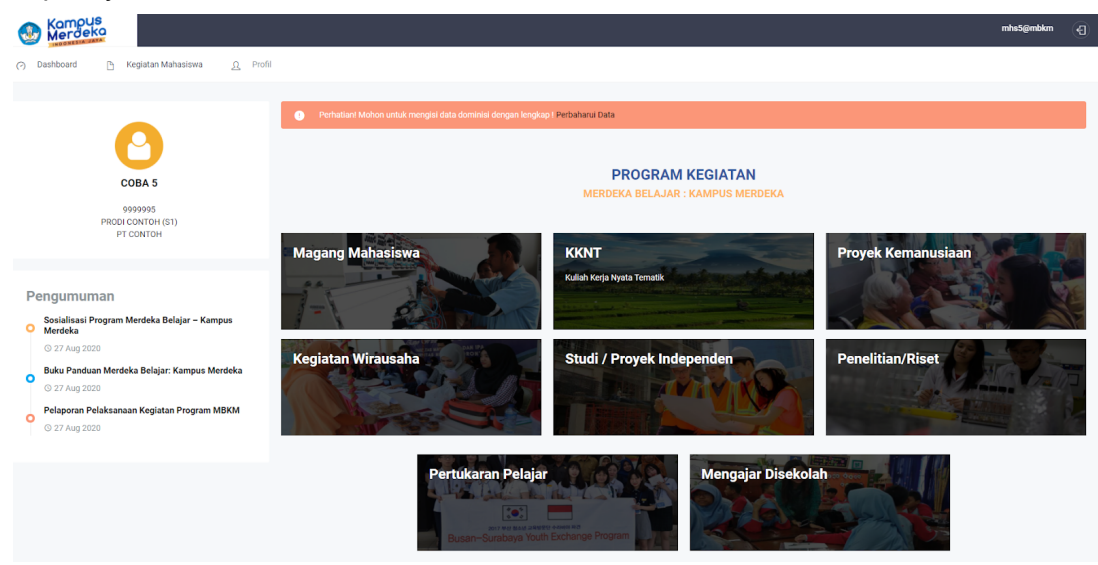

7. Then choose "Bangkit".

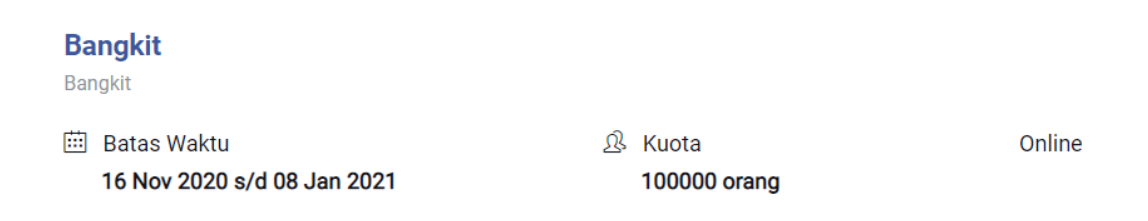

8. Choose your Supervisor (Pembimbing), upload your Proposal, Portfolio, and on the "Keterangan" column, clearly elaborate why you want to join Bangkit. Your files should not exceed 5MB in total.

|                                                                                                    | mhs5@mbkm (                                                                                                    |
|----------------------------------------------------------------------------------------------------|----------------------------------------------------------------------------------------------------|
| Informasi Kegiatan                                                                                                    | Melamar Sekarang                                                                                                    |
| Keterangan :         State         State <td>Nama Pembimbing<br/>DOSEN 3<br/>*)Pastikan Dosen Pembimbing Terisi dan<br/>sesuai<br/>Prtfolio<br/>Plilin File Portfolio.pdf<br/>Proposal<br/>Plilin File Proposal.pdf<br/>Keterangan<br/>Saya Ingin mendaftar sebagai peserta Bangkit 2021</td> | Nama Pembimbing<br>DOSEN 3<br>*)Pastikan Dosen Pembimbing Terisi dan<br>sesuai<br>Prtfolio<br>Plilin File Portfolio.pdf<br>Proposal<br>Plilin File Proposal.pdf<br>Keterangan<br>Saya Ingin mendaftar sebagai peserta Bangkit 2021 |
| Why Bangkit?<br>Bangkit is a unique career readiness program led by Google and delivered<br>with support from industry experts from Gojek, Tokopedia, Traveloka and<br>Google. The program is designed to provide you with first-hand exposure to<br>real-world practitioners and will prepare you with relevant skills for a<br>successful career in leading tech companies. Participants can choose from<br>Android, Cloud, or Machine Learning paths and will also learn essential<br>skills such as design thinking methodology, leadership, communication,                                                                                                    | Note: File size is limited to not greater than 5 MB<br>Kirim Sekarang                                                                                                    |

If you can't select Nama Pembimbing, it means that your supervisor hasn't registered to Kampus Merdeka platform yet. Please ask him/her to register using the <u>Guide for Supervisor/Lecturers</u>.

9. You will get a confirmation message upon successful submission.

| Melama | Sekarang                                                    |
|--------|-------------------------------------------------------------|
| 0      | Perhatian! Terimakasih sudah mendaftar diprogram kegiatan!! |

10. You can monitor the status of your submission status on the "Kegiatan"/Activity page. Don't forget to remind your supervisor to approve ASAP. Should you need to revise your proposal and/or portfolio, you can re-submit.

| Merdeka                                  |                                     |
|------------------------------------------|-------------------------------------|
| (?) Dashboard 🕒 Kegiatan Ma              | ahasiswa <u>A</u> Profil            |
| <b>Informasi</b><br>Program Yang Diikuti |                                     |
| Bangkit                                  |                                     |
| Tgl. Registrasi                          | : 17 Nov 2020                       |
| Pembimbing                               | : Diproses Mitra/Lembaga : Diproses |
| Dosen Pembimbing                         | : DOSEN 3 🔎                         |
| Sekolah Yang dipilih                     | :                                   |
| Perbaharui Proposal dan Portfolio        | : File                              |
|                                          | Detail                              |
|                                          | Aktivitas                           |

11. If you get approved by your supervisor, please click the "detail" and screenshot. Save the screenshot for the next step.

| Informasi Seleksi |   |                                             |                                                                          |   |                   |
|-------------------|---|---------------------------------------------|--------------------------------------------------------------------------|---|-------------------|
| NIM               | : | 9999995                                     |                                                                          |   |                   |
| Nama Lengkap      | : | COBA 5                                      |                                                                          |   |                   |
| Perguruan Tinggi  | : | PT CONTOH                                   | Program Studi                                                            | : | PRODI CONTOH / S1 |
| Program Kegiatan  | : | Studi / Proyek Independen                   |                                                                          |   |                   |
| Nama Kegiatan     | : | Bangkit                                     |                                                                          |   |                   |
| Dosen Pembimbing  | : | DOSEN 3                                     | Mitra / Perguruan Tinggi                                                 | : | Bangkit           |
| Tanggal Daftar    | : | 17 Nov 2020                                 |                                                                          |   |                   |
|                   |   | Dosen Pembimbin<br>Keterangan : -<br>Date - | ng Mitra / Perguruan Tinggi<br>Penyelenggara<br>Keterangan : -<br>Date - |   |                   |

12. Go to Bangkit's Faculty Approval Form using **the link provided in the email titled Bangkit Assessment Token** from <u>bangkit@dicoding.com</u>. Fill in the details including the screenshot in the previous step. If you use the correct link, the token field will be pre-filled for you.

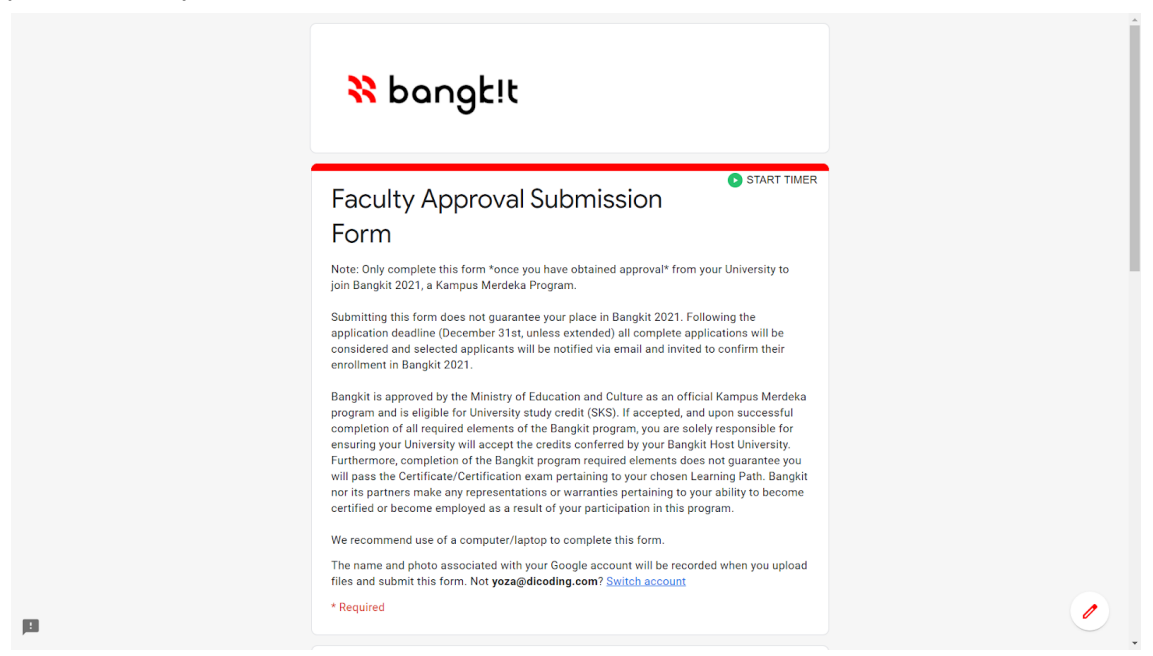

13. That's all for the Faculty Approval. Please regularly check your email notifications pertaining to your application status in Bangkit through 18 January 2021. Check your spam/junk, updates, promotions folder as well.

-- end --